# 客語字音字形測試練習軟體設計的考量與方法\*

#### 駱嘉鵬

# 論文摘要

本文擬分享筆者設計的「客語字音字形測試練習軟體」。本軟體使用 Excel 工作表 做為資料儲存媒介,並與儲存格公式、資料清單與巨集程式相輔建構而成。以客委會《客 語能力認證基本詞彙(中級、中高級)暨語料選粹》五腔所有複音詞目音讀為基礎語料, 對於所有詞目音讀先進行格式化處理——包括認證語料的檔案匯入、舛誤修正、方言分 區、詞素拆解、音字媒合、音類分析等,再依字音分析結果製作各式樞紐分析表,以做 為掌握方言特點的事實根據;最後再根據語料特性,以及個人輔導閩南語、自學客家語 的經驗,設計本測試練習軟體。

為提高執行效能,本軟體亦根據普通語言學原理和臺灣客語特性,歸納數十種音韻 組合限制。當使用者逐項設定各類條件時,隨即檢核所有已設條件是否有所衝突,例如 聲母拼音與所選音韻屬性不合,韻母類型與聲調搭配不符該腔調規律,凡此種種皆可立 即檢出,而無須到程式抽題時再逐筆檢驗過濾;如此既可減少無調的資料搜尋比對,亦 可及時提醒使用者修正,更可以輔助使用者掌握該方言的音類屬性、音韻系統和結合限 制,創造附加價值。

本文擬闡述本軟體製作的經驗,包括軟體的設計理念,語料整理和條件檢核的方法,巨集程式的設計要點,以及軟體的操作方式與進階使用技巧等。並已公開本軟體,以供各界自由下載使用;既分享個人成果,並期待就正於方家。

# 關鍵字:客語、字音、字形、命題軟體、Excel 巨集程式

\* 筆者為健行科技大學通識教育中心講師,新竹教育大學臺灣語言與語文教育研究所博士候選人。本文 在第三屆臺灣客家語文學術研討會宣讀時,承蒙評論人黃永達教授教正,會後承蒙本刊審查委員惠賜意 見,併此致謝。

### 一、前言

客委會製作的《客語能力認證基本詞彙(中級、中高級)暨語料選粹》,係為本認證 考試考生編輯的一套教材。根據筆者經驗,透過反覆地聽讀模仿,再加上一些系統的歸納比較,可以讓學習者快速具備客語理解——甚至表達的能力。由於方言詞彙的差異, 較之音韻與語法,其複雜程度實有過之而無不及;再加上方言音字脫節,客語使用者亦 未必熟習字音與字形的搭配關係。為便於自學,及與同道分享,乃設計本練習軟體,以 加強學習效果。

本軟體的設計,主要分為三個階段:語料整理、公式設定與程式設計。前者為準備 階段,主要目的在建立各腔調格式化的「詞彙音讀表」和「字音出處索引表」,並分析 各字音屬性,進而歸納各類音韻結合限制;其次將上述結果納入本練習檔,根據各音類 特性、各腔音韻系統架構與結合限制以設計測試條件之檢核及其錯誤訊息提示之公式; 最後再依據使用者設定的測試條件設計出題與評分模組。

除了軟體設計的方法,本文亦分享個人的設計理念,以及本軟體的使用方法。全文 共分七個單元,依序如下:一、前言,二、設計理念,三、語料整理,四、公式設定, 五、程式設計,六、操作說明,七、結論。

## 二、設計理念

本節闡述本軟體的設計理念。包括軟體設計的目的,資料的範圍與性質,軟體設計工具的搭配,條件設定和出題原則的考量,以及防訛機制的設計,分述如下:

#### (一)研究目的

1.輔助客語字音字形之學習

本軟體希望提供客語學習者以下協助:

- (1) 方便掌握客語字音、字形資訊。
- (2) 方便自行產生練習題目,自我測試。
- (3) 方便查核填答錯誤所在。
- (4) 方便循序熟習各種音韻類型的發音與拼音符號。

2.輔助客語字音字形測試之命題

就客語字音字形測試之命題作業而言,本軟體可提供下列輔助:

- (1) 直接選取資料庫語料,自動出題,可避免人工手誤。
- (2) 透過特殊檔案設計與程式管控,可避免同份試題中字音類型重複。
- (3) 分次篩選各種音韻類型,可輔助調配其組合比率。
- (4) 出題後即可保存標準答案。

3.促進電腦輔助教學技術之交流

本軟體採用通用的 Excel 軟體進行設計, Visual Basic 的巨集程式開放原始碼,筆者並逐行加註,以備各界參考。加上本文的重點說明,應可提供同道切磋琢磨、技術交流的效益。

#### (二)研究範圍

1.腔調類型

本軟體包含臺灣客語四縣、海陸、大埔、饒平、詔安五大腔調語料。四縣腔中, 若六堆與北四縣不同,則另收錄六堆音;若美濃與六堆其他地區不同,則另收錄美 濃音。饒平腔收錄新竹與卓蘭兩個次方言之詞彙音讀。

2.語料性質

本軟體語料來源為客家委員會哈客網路學院《客語能力認證基本詞彙(中級、 中高級)暨語料選粹》pdf格式電子檔<sup>1</sup>,包括其中所有複音詞目及音讀<sup>2</sup>,但不包含 附錄部份。教育部《臺灣客家語常用詞辭典》詞目數量雖較豐富,但因仍屬試用版, 語料庫尚未正式公開,故未以此做為本研究素材。

3.語料數量

本軟體依據上述資料來源,收錄所有複音詞目音讀,各腔語料筆數統計如下表:

| 腔調         | 次方言 | 字數    | 字音類型  | 音節類型  | 複音詞數  |
|------------|-----|-------|-------|-------|-------|
|            | 北四縣 | 2,405 | 2,758 | 1,314 | 4,971 |
| 四縣         | 六堆  | 1,294 | 1,555 | 911   | 1,356 |
|            | 美濃  | 164   | 165   | 155   | 84    |
| 海陸         |     | 2,388 | 2,790 | 1,507 | 4,906 |
| 大埔         |     | 2,392 | 2,826 | 1,471 | 4,939 |
| 盘寸         | 新竹  | 2,407 | 2,889 | 1,370 | 4,924 |
| <b>暁</b> 平 | 卓蘭  | 2,293 | 2,784 | 1,289 | 4,369 |
| 詔安         |     | 2,189 | 2,580 | 1,325 | 4,425 |

表 1 語料數量統計表

上表「字數」欄係將各腔內部同字各音歸併之後所做的統計結果,「字音類型」 則是同字異音分別計算。六堆依認證語料僅收錄有別於北四縣者,美濃僅收錄其有 別於六堆其他地區者,故語料數量明顯偏少。

本文採用客語認證中高級語料而不採用教育部《臺灣客家語常用詞辭典》語 料,係因辭典尚屬「試用版」,基於教育部政策,未能公開;未採用初級認證語料, 乃因其語料數量較少,預期使用效益較低。以四縣腔複音詞字音類型為例,客語辭 典計含 3,515 種字音,初級認證僅含 1,651 種,中高級認證則包含 2,758 種。

(三) 相關研究

關於臺灣閩客語字音字形的測試練習,除本文所論之外,筆者另行設計數種版 本,簡介如下:

1.教育部《臺灣閩南語常用詞辭典》詞目音讀版

為協助民國 101 年全國語文競賽命題工作,筆者依據教育部《臺灣閩南語常用 詞辭典》主詞目音讀製作本版命題軟體。閩語典詞目版與本文所論,主要差別如下:

(1) 語料格式較為單純:由於閩南語辭典詞目與音讀欄位畫分清楚,故其詞目 音讀整理程序,相較於下文所論,即顯得極為單純。雖仍需進行詞目音讀

<sup>1</sup>本軟體使用版本為2012年1月29日自客委會網站所下載。以下簡稱「認證語料」。

<sup>2</sup> 單音詞做為試題需另造詞句,暫不收錄。

音字媒合作業,但不致與釋義、英文與例句等資訊混雜一處。

- (2)腔調類型較為單純:客語詞典與認證語料皆明確區分臺灣客語次方言,閩南語辭典則以通行腔為主,部分詞彙兼注第二優勢腔,不論是競賽或測驗,均兼容各種通行腔調,而非如客語各腔涇渭分明。例如:「雞」字臺灣客語四縣音讀為「gie、」,海陸音讀為「gai、」;閩南語通行腔讀為「ke」,第二優勢腔讀為「kue」。在客語音讀測試時,需先選定腔調,再依該腔音讀標準評判其正確性;閩南語音讀測試則不區分腔調,只要是臺灣閩南語現仍部分通行的音讀,皆屬正確。例如僅存於少數使用者的安溪腔音讀「kere」,亦屬正確,且無需在測試或競賽之前預先選定所用腔調。
- (3)標調方式有所差別:客委會認證語料的聲調採用調型標注法,教育部客語辭典兼採調值標示法,兩者皆統一標注在音節末端。閩南語詞典則以正式版調符標示法為主,另亦接受使用者以聲調序號查詢,例如以「kóo」或「koo2」查詢結果完全相同;調符標示在韻腹之上,調序則標在音節之末。此外,調型標示係以音值為主要考量,因此,同樣的「、」調型,在臺灣客語各腔皆代表升調,但其調類和轄字有所不同:四縣腔代表陰平調,海陸腔則代表上聲調,兩者調值皆為「24」;閩南語「á」代表上聲,不論是通行腔的高降調(53),抑或鹿港腔的高平調(55),皆代表相同調類,轄字也多半一致。

2.教育部《臺灣客家語常用詞辭典》詞目音讀版

本版與本文所論,差別在於語料來源為教育部《臺灣客家語常用詞辭典》五腔 複音詞目,且四縣腔未再細分六堆與美濃腔。語料格式如《臺灣閩南語常用詞辭 典》,欄位分明;區別五腔,但未細分各腔次方言區;聲調原以調值標示,本版統 一轉為調序之後,再進行後續處理。以下二版語料格式皆與本版相同。

3.教育部《臺灣客家語常用詞辭典》五腔共用字詞目音讀版

為統一競賽各腔試題的難易度,本版採用上述辭典複音詞目,並剔除各詞之中 不屬於五腔共用之字音,再加以彙整而成。例如:詔安腔的「蘆藠」,在其他四腔 稱為「藠頭」;因此可將該筆「藠」字列入試題,其餘「頭、蘆」二字則排除在外。 4.教育部《臺灣客家語常用詞辭典》非五腔共用字詞目音讀版

為保留各腔特色,筆者收集上述五腔共用字版所排除之字音,另行製作本版。 如上例中的「頭、蘆」二字,在進行各腔測試時,即可視該腔詞彙用字實況分別採 用該詞條。

(四) 使用工具

本軟體製作過程,使用軟體及其版本如下:

1. Solid Converter PDF Professional v3.1 °

2. Microsoft Word 2003 版。

3. Microsoft Excel 2003 版。

軟體設計之初,先以 Solid Converter PDF 將認證語料 pdf 檔轉為 Word 文件 檔,再由該檔複製之後,轉貼入 Excel 工作表,其後則完全在 Excel 軟體系統中 操作。

筆者先針對認證語料進行整理<sup>3</sup>,以抽取並轉製為堪用資訊,存入本練習檔中。 在本練習檔中所使用的 Excel 工具,則以表單、資料清單、資料表、公式和巨集 程式<sup>4</sup>為主。分述如下:

1.表單

本軟體操作畫面如圖 1,係直接在 Excel 資料表上規畫表單。其中包括以下 四個區塊:

- (1)功能按紐區:包含「出題」與「評分」按紐,在「試題」工作表 B1:C1 格。
- (2) 試題區:包含「題號、題目、填答、答案」四欄,在A:D欄第2列以下。
- (3)條件設定區:包含「練習題數、腔調、次方言區、題型、標調方式、解答 模式」及「聲母、韻母、聲調序號、發音部位、發音方式、聲母清濁、送 氣方式、韻頭四呼、韻部陰陽」等音韻條件設定選單,在F1:G16格。
- (4) 音韻檢核提示區:在條件設定區下方(F18:G19 格),用以顯示設定條件之 衝突類型。

🔀 Microsoft Excel - word-test-new xls

| 30  | <b>e</b> 🔒 🗧 | 3 12 6 C. V & 12 16 . I .            | - ca - 🍓 : | e • 👌 🏹 🛍 | 85 | ·% · Q .     | 。<br>建立 PDF 檔, |   |
|-----|--------------|--------------------------------------|------------|-----------|----|--------------|----------------|---|
|     | C3           | ; + <i>f</i> x                       |            |           |    |              |                |   |
|     | A            | В                                    | C          | D         | E  | F            | G              | H |
| 1   |              | 出题                                   | 靜分         |           |    | 設定項目         | 测试條件           |   |
| 2 4 | 电 犹          | 题目                                   | 埃答         |           |    | 練習題教         | 100            |   |
| 3   | 1            | bien ≁ 「xib」                         |            |           |    | 胜调           | 四鼎             |   |
| 1   | 2            | ' pong _ gam'                        |            |           |    | 艾方言医         | 1              |   |
| 5   | З            | xi` ' go´ 」 mo´                      |            |           |    | 展型           | 字形             |   |
| ś   | 4            | ' pu` , caĭ                          |            |           |    | 標調方式         | 調型             |   |
| r   | 5            | kioi <sup>Γ</sup> ngiab」 ngiab e∖    |            |           |    | 解答模式         | 完整音字           |   |
|     | 6            | 「zong」, tin` ban`                    |            |           |    | <b>柴</b> 母   | 不限             |   |
|     | 7            | ' gi/ku' 」liu                        |            |           |    | 紙母           | 不怪             |   |
| 2   | в            | 「ngiogヽ」 eヽ coヽ                      |            |           |    | <b>柴润序</b> 载 | 不限             |   |
|     | 9            | <sup>r</sup> po j piang              |            |           |    | 發音部位         | 不限             |   |
| 2   | 10           | ' gog` 」 ngid`                       |            |           |    | 發音方式         | 不限             |   |
| 5   | 11           | <sup>r</sup> cu」 cu∖/cu              |            |           |    | 攀母清渴         | 不限             |   |
| 1   | 12           | iung ∕ 「ciin*」 da ∖ foi ∕            |            |           |    | 送氧方式         | 不限             |   |
| 5   | 13           | mo <sup>×</sup> <sup>「</sup> diog」   |            |           |    | 额颈四手         | 不限             |   |
| j.  | 14           | ieu" 「fu/fu∠」 la/la ≥ kien ≥         |            |           |    | 级新绘局         | 不限             |   |
| ř.  | 15           | 「kiang」 giog ∖                       |            |           |    |              |                |   |
| 3   | 16           | sang / 「siid ∖/siib ∖」 siid ∖/siib ∖ |            |           |    |              |                |   |
| 1   | 17           | sam ≠ gued ヽ 「zii」                   |            |           |    |              |                |   |
| 1   | 18           | 「nung/lung」 sii~                     |            |           | 1  |              |                |   |

圖 1 軟體操作畫面

<sup>3</sup> 參見「三、語料整理」各節說明。

<sup>&</sup>lt;sup>4</sup> Excel 中巨集程式,使用 Microsoft Visual Basic 6.5 1054 版設計。

2.資料清單

對於各聲母、韻母、發音部位、發音方式、韻部陰陽項目中包含的類別,分別 建立資料清單,以便做為設定各項測試條件的選項之依據。此外,各聲母歸屬的發 音部位、發音方式、清濁及送氣屬性,各韻母歸屬的韻呼和韻部陰陽屬性,以及各 腔調分區的調型、調值和聲調序號對照表的建立,則可做為測試條件檢核判斷和聲 調標示方式轉換的依據。

3.資料表

(1) 各腔調詞彙音讀表

將各腔調中所有詞彙及音讀依序存入資料表<sup>5</sup>,以便根據所抽中之詞彙出處代 碼提取該詞彙及注音,做為試題與答案之依據,如表 2:

| 四縣1詞彙 | 四縣1音標       | 四縣2詞彙 | 四縣2音標               | 四縣3詞彙 | 四縣3音標              |  |  |  |
|-------|-------------|-------|---------------------|-------|--------------------|--|--|--|
| 光線    | gong1 xien3 | 日頭絲   | ngid4 teu5 xi1      | 皺波螺風  | jiu3 bo1 lo5 fung1 |  |  |  |
| 河溪    | ho5 hai1    | 織女星   | ziid4/jid4 ng2 sen1 | 過雲雨   | go3 iun5 i2        |  |  |  |
| 天河    | tien1 ho5   | 龍捲風   | liung5 gian2 fung1  | 河壩埔   | ho5 ba3 pu1        |  |  |  |
|       |             |       |                     |       |                    |  |  |  |

表 2 詞彙音讀表

(2) 各腔調字音出處索引表

將各腔調各詞彙音讀逐字拆解之後,再將同字同音之資訊歸併為一筆,並以代 碼標註該字音在該腔詞彙音讀表中的紀錄位置<sup>6</sup>,如表 3:

| 表  | 3 | 字音出處索引表 |
|----|---|---------|
| 15 | 5 |         |

| 字1 | 音1   | 索引 1                     | 字2 | 音2   | 索引 2                     |  |  |  |  |
|----|------|--------------------------|----|------|--------------------------|--|--|--|--|
| Y  | a1   | a11962                   |    | id4  | a10052a10053a10059a10074 |  |  |  |  |
|    |      |                          |    |      |                          |  |  |  |  |
| 尤  | ang3 | a10705                   | Z  | iad4 | a10032a10033             |  |  |  |  |
|    | id4  | a10221a10239a10240a10241 | 丁  | den1 | a10223a10564a10749       |  |  |  |  |
|    |      |                          |    |      |                          |  |  |  |  |
|    |      |                          |    |      |                          |  |  |  |  |

歸併字音的作用,在於快速計算該腔字音總數,並可避免在單份試題內抽中重 複字音。出處代碼的功能在於提示該字音在該腔詞彙表出現的次數和位置,以便隨 機挑選一筆,並根據代碼直接指向該筆詞彙,快速讀取資料。

(3) 使用者參考資料表

除程式參考的各種資料表外,本軟體亦提供下列各資料表以備使用者參考: A.聲母屬性表:包括各聲母發音部位、發音方式、清濁及送氣屬性,如表 4:

| ł | Ē | 4 | 聲1 | ₽;, | 屬' | 生表 |  |
|---|---|---|----|-----|----|----|--|
| • | - |   | •  | /   |    |    |  |

| 聲母 | 發音部位 | 發音方式 | 清濁 | 送氣方式 |
|----|------|------|----|------|
| b  | 雙唇音  | 塞音   | 清音 | 不送氣  |

5 詞彙音讀表之製作方法,參見第三之 (七) 節說明。

6字音出處索引表之製作方法,參見第三之(八)節說明。

| bb | 雙唇音  | 塞音  | 濁音 | 不送氣 |
|----|------|-----|----|-----|
| c  | 舌尖前音 | 塞擦音 | 清音 | 送氣  |
|    |      |     |    |     |

B.韻母屬性表:包括各韻母之韻呼和韻部陰陽屬性,如表 5:

表 5 韻母屬性表

| 韻母 | 韻頭四呼 | 韻部陰陽 |
|----|------|------|
| а  | 開口   | 開尾韻  |
| ab | 開口   | 塞尾韻  |
| ad | 開口   | 塞尾韻  |
|    |      |      |

C.各腔聲調對照表:各腔各次方言區調型、調值與聲調序號對照表,如表 6:

| 腔調   | 分區 | 標調 | 1 陰平 | 2 上聲 | 3 陰去 | 4 陰入 | 5 陽平 | 7 陽去 | 8 陽入 | 9 |
|------|----|----|------|------|------|------|------|------|------|---|
| 1 四縣 | 1  | 調型 | 1    | ~    | (空白) | ~    | ~    |      | (空白) |   |
| 1 四縣 | 1  | 調值 | 24   | 31   | 55   | 2    | 11   |      | 5    |   |
| 1 四縣 | 2  | 調型 | +    | ~    | (空白) | ~    | >    |      | (空白) |   |
| 1 四縣 | 2  | 調值 | 33   | 31   | 55   | 2    | 11   |      | 5    |   |
|      |    |    |      |      |      |      |      |      |      |   |

表 6 聲調對照表

D.相關連結資料表:與客語字音字形相關的軟體套件和網站連結,如表 7:

表 7 相關連結資料表

| 區分 | 連結                |
|----|-------------------|
| 字形 | 新細明體擴充字集套件        |
| 字形 | 烏衣行+: 台灣楷體、台灣宋體   |
| 字形 | 臺灣客家語書寫推薦用字漢字選用原則 |
| 字形 | 臺灣客家語推薦用字(第1批)    |
| 字形 | 臺灣客家語推薦用字(第2批)    |
| 字音 | 客家語拼音方案           |
| 認證 | 哈客網路學院「客語能力認證資訊區」 |
| 輸入 | 臺灣客家語拼音輸入法        |
| 辭典 | 臺灣客家語常用詞辭典        |

E.使用說明簡表:各項測試條件的簡要說明,如表 8:

表 8 使用說明簡表

| 使用說明               | 設定項目 | 測試條件<br>示例 | 設定說明開始試用                           |
|--------------------|------|------------|------------------------------------|
| 1.本練習檔收錄客委會《客語能力   | 練習題數 | 10         | 請直接輸入該次測驗的試題數量。                    |
| 認證基本詞彙(中級、中高級)暨語   | 腔調   | 四縣         | 直接輸入或點按儲存格右側選單按紐選擇閩南語或臺灣客語五大腔調。    |
| 料選粹》之五腔複音詞目及音讀。    | 次方言區 | 1          | 選擇四縣或饒平腔之分區代號:例如 2 表示六堆或卓蘭,3 表示美濃。 |
| 2.請先在〈試題〉表 G 欄藍色字體 | 題型   | 字音         | 以字形考「字音」或以字音考「字形」。                 |

| 處設定各種測試條件,再按「出題」  | 標調方式         | 調型     | 選擇調型、調值或聲調序號。                     |
|-------------------|--------------|--------|-----------------------------------|
| 紐開始作答。            | 解答模式         | 完整音字   | 評分時顯示各題完整字音字形答案或僅列示關鍵音字           |
| 3.填答完畢請按「評分」紐查看答  | 聲母           | 不限     | 選擇或直接輸入要測試的聲母,或「不限」任何聲母。          |
| 案及得分。             | 韻母           | 不限     | 選擇或直接輸入要測試的韻母,或「不限」任何韻母。          |
| 4.部分漢字須安裝「新細明體擴充  | 聲調床號         | 不限     | 逻挥或直接輸入更測試的聲調床號,或「不限」任何聲調。        |
| 字集套件」及「台灣楷體」字型方   | -4-0-1/1 200 | - Pilk |                                   |
| 能正常顯示。字型檔請由〈相關連   | 發音部位         | 不限     | 選擇或直接輸入要測試聲母的發音部位,或「不限」任何部位。      |
| 結〉表連結下載。          | 發音方式         | 不限     | 選擇或直接輸入要測試聲母的發音方式,或「不限」任何方式。      |
| 5.開啟檔案時,須「啟用巨集」。  | 聲母清濁         | 不限     | 選擇或直接輸入清音、濁音,或「不限」清濁條件。           |
| 若未能啟用,請先調整「工具->巨  | 送氟方式         | 不限     | 選擇或直接輸入要測試聲母的送氣方式,或「不限」送氣方式。      |
| 集->安全性」等級為「中級」,並  | 韻頭四呼         | 不限     | 選擇或直接輸入要測試韻母的開、齊、合、撮屬性,或「不限」韻頭類型。 |
| 關閉 Excel 之後再重新開啟。 | 韻部陰陽         | 不限     | 選擇或直接輸入要測試的韻部類型,或「不限」韻部類型。        |

4.公式

在語料整理階段,不論是誤置欄位的修正、字音與字形的媒合、多音字標示格 式的統一和「詞彙音讀表」以及「字音出處索引表」的建立<sup>7</sup>,皆交替使用公式與 排序、資料剖析等 Excel 內部功能來完成。至於本練習檔中的公式,主要運用在 以下兩方面<sup>8</sup>:

- (1) 各類音韻組合條件限制的判斷:此類判斷隱藏在工作表中,而不逐項顯示 其判斷結果。
- (2) 音韻組合條件錯誤訊息的提示:僅在設定條件有衝突時顯示,且僅顯示一 種錯誤,待該項錯誤修正後再視實情顯示其他錯誤。
- 5.巨集程式

本軟體程式,包含以下三個巨集模組:

- 出題模組:執行隨機抽選字音、字音屬性分析與條件檢核、抽選詞彙音讀、 列示題目、儲存並隱藏答案等功能。
- (2) 評分模組:執行各題得分判斷、未得分各題答案列示及總得分列示等功能。
- (3) 畫面格式設定模組:在出題與評分之後,執行對詞彙與音讀字型的設定和 欄寬調整的功能。

(五) 條件設定

為因應不同需求,本軟體提供多項測試條件的設定功能。其中「練習題數」決 定出題數量,「腔調」與「次方言區」決定出題腔調,「題型」、「標調方式」與「解 答模式」決定出題與解答形式,「聲母、韻母、聲調序號、發音部位、發音方式、 聲母清濁、送氣方式、韻頭四呼、韻部陰陽」等音韻條件,則決定選題標準。

1.練習題數

使用者可依照需求,自行設定每份試題的練習題數。若本設定值大於符合其他 所有測試條件之該腔字音類型總數,則可列出該所有字音題型。例如:「四縣」腔 「b」聲母在本語料庫中共有 140 種字音(同字同音歸為 1 種),則當設定測試條

<sup>7</sup> 參見「三、語料整理」各節說明。

<sup>&</sup>lt;sup>8</sup> 參見「四、公式設定」各節說明。

件為「四縣」腔「b」聲母,且練習題數大於 140 時,則將就該 140 種字音,每 種各出 1 題。

2.腔調選擇

在「腔調」項設定臺灣客語五大腔調;若欲測試六堆、美濃或卓蘭腔,則在「次 方言區」項進行設定。

3.測試題型

測試題型若選「字音」,將以漢字為題,測試關鍵字之注音;若選「字形」,則 以注音為題,測試關鍵字音之漢字。

4.標調方式

本軟體可選擇以調型、調值或聲調序號做為標示聲調的方式。選定之標調方式將做為命題與評分之依據;故在測試字音時,亦應依照所選標調方式作答。

5.解答模式

解答模式可選擇「關鍵音字」或「完整音字」。前者在評分時,對於答錯各題 將列示該題所有音字,後者則僅列示關鍵音字。例如答錯「風『飛』沙」之注音時, 前者將列示答案為「fung、『bi、』 sa、」,後者則僅列示「bi、」。

6.音韻條件

可自行限定測試字音的音韻條件,包括聲母、韻母、聲調類型。就聲母而言, 亦可設定發音部位、發音方式、清濁或送氣屬性;就韻母而言,亦可設定韻呼或韻 部陰陽入屬性。以上各項可就該項所有類型指定其中一種,如「聲母」為「1」或 發音部位為「雙唇音」;若該項不做限定,則可點選「不限」類型。

音韻條件之設定,對拼音教學而言,有助於教師講述各類拼音之後,引導學生 循序分類練習;在製作試題時,亦可據此設定字音屬性,以便調配各類字音數量。 至於不諳各類屬性意義之學習者自行練習時,則可不限任何音韻條件,完全由本軟 體隨機出題。

#### (六) 出題原則

1.符合所有音韻條件

軟體將按照使用者設定之所有條件做為選題依據,資料庫中不符所選腔調及音 韻條件之紀錄,皆不列入出題範圍。

2.每份試題隨機抽選字音,各筆字音皆不重複

就符合條件之所有字音而言,每份試題所選各題字音皆不重複,重新出題則不 迴避與歷次題目之重複。例如:每份試題抽中「下」字音「ha1」者至多僅有 1 題。 3.每一字音隨機抽選詞目

就選中之字音,再從該字音在語料庫所有出處中隨機抽選詞彙,因此歷次抽選該字音之詞彙未必相同。例如每份試題「下」字音「ha1」者所出示之詞彙未必相同。若經多次練習,即可增加該字音用例的知識。

(七) 防訛機制

為方便操作並減少失誤,本軟體測試條件設定功能盡可能以選單代替文字輸入,並對選擇或輸入值做進一步查核或校正;若有扞格,即提醒使用者修正。茲分

述如下:

1.清單候選

除「練習題數」直接輸入數值外,其餘各項測試條件皆可由清單選取,而無需 按鍵輸入。若使用者鍵入值不在清單表列項目之中,則將提示錯誤訊息,以防止誤 植,並可避免無調的後續處理作業。

2.練習題數檢核

若使用者輸入之「練習題數」大於符合所有條件之該腔字音類型數量,則將自動修正為該數量,以避免耗時在搜尋實不存在的其餘字音。

3.次方言區代碼檢核

四縣腔分別以代碼 1,2,3 區分北四縣、六堆與美濃,饒平腔分別以 1,2 區分 新竹與卓蘭。若「腔調」選「饒平」而「次方言區」選3,或非上述二腔而「次方 言區」選2或3,則將「次方言區」代碼自動修正為1。

4.測試條件檢核

根據普通語言學原理與系統語料歸納結果<sup>9</sup>,若所設定各項條件互不相容,則 在設定之時即給予提示。如此既可提醒使用者修正,進而了解音韻結合限制的事 實,亦可避免出題階段耗時搜尋而徒勞無功。

5.資料隱藏

專為程式設計而儲存的資訊,使用者無需明瞭細節。例如:詞彙音讀表、字音 出處索引表、各式音類清單與條件檢核公式,以及出題之後的標準答案,本檔案皆 設為隱藏屬性,既可避免干擾使用者操作,更可防止被誤改而出錯的可能。

# 三、語料整理

由於筆者並未取得本文所需要的客語認證原始語料庫,僅能根據客委會網站公告的 pdf 檔來讀取資料;又因轉檔之後發現頗多欄位錯亂的狀況,因此必須再進行格式化處理。相關細節頗為繁複,以下謹略述處理程序及其要點<sup>10</sup>:

(一) 轉檔

筆者先採用 Solid Converter PDF 軟體將認證語料 pdf 檔轉為 Word 文件 檔;打開 Word 文檔,選取全部、複製之後,再貼入 Excel 工作表<sup>11</sup>。其格式如 表 9。

根據表 9,可見由 Solid Converter PDF 轉入的資料表,並非標準資料庫格式。 初步觀察,主要問題有三:

1.部分詞條編號被誤認為日期,進而轉為日期格式。

2.欄位內容過長者,或排擠次欄內容,或轉入次列,造成一筆紀錄分散數列,

<sup>9</sup> 參見「四 (一) 條件檢核」各節說明。

<sup>10</sup> 參見駱嘉鵬 (2011)。

<sup>&</sup>lt;sup>11</sup> Solid Converter PDF 亦可將 pdf 檔直接轉為 Excel 工作表,但在實際操作時,發現無法將該語料完 整轉入,因此透過 Word ,分兩步驟完成。哈客網路學院另亦提供 Excel 格式檔案,唯其入聲韻尾拼音 仍用 p,t,k,當係早期版本,且其內容亦有欄位錯亂之問題,因此不予採用。

一項內容分居數欄,一欄內容屬性錯亂等問題。

3. 資料列間包含許多空白,造成同份資料表內容不連貫。

以上這些錯亂的問題,必須先做修正,才能轉為堪用的語料庫。

# 表 9 認證語料轉入 Excel 工作表初檔格式

| 1月1日                       | 光線                        | gong ✓ xien | 光線   | light |  |  |  |  |
|----------------------------|---------------------------|-------------|------|-------|--|--|--|--|
| 例                          | 這隻房間个光線毋好,毋適合做書房。         |             |      |       |  |  |  |  |
| 譯                          | 譯 這個房間的光線不好,不適合當書房。       |             |      |       |  |  |  |  |
|                            |                           |             |      |       |  |  |  |  |
|                            |                           |             |      |       |  |  |  |  |
| 1月2日                       | 河溪(天河、河漢) ho`hai≁         |             |      |       |  |  |  |  |
|                            | (tien ∠ ho` \ ho` hon)    |             |      |       |  |  |  |  |
|                            |                           |             |      |       |  |  |  |  |
| 銀河                         | a galaxy                  |             |      |       |  |  |  |  |
|                            |                           |             |      |       |  |  |  |  |
| 例 今晡日个天時當好,暗晡夜做得看著滿天星斗个河溪。 |                           |             |      |       |  |  |  |  |
| 譯 今天的天氣很好,晚上可以看到滿天星斗的銀河。   |                           |             |      |       |  |  |  |  |
|                            |                           |             |      |       |  |  |  |  |
| 1月3日                       | 日蝕(天狗食日)                  | ngid∖ siid  |      |       |  |  |  |  |
|                            | (tien ✓ geu ∖ siid ngid ∖ | 、)          |      |       |  |  |  |  |
| 例                          | 氣象報告講:加兩日做得看得著日蝕个現象       | 0           |      |       |  |  |  |  |
| 譯                          | 氣象報告說:再過兩天可以看得到日蝕的現       | 象。          |      |       |  |  |  |  |
|                            |                           |             |      |       |  |  |  |  |
| 日蝕                         | a solar eclipse           |             |      |       |  |  |  |  |
|                            |                           |             |      |       |  |  |  |  |
| 1月4日                       | 日頭花【日頭絲】                  | ngid ∖ teu` | fa 🗸 |       |  |  |  |  |
|                            | [ngid \ teu × xi ∠ ]      |             |      |       |  |  |  |  |

# (二) 校正資料表

1.欄位修正

認證語料每筆包含「詞彙編號、客語詞彙、客語標音、華語詞義、英語、客語例句、例句華語翻譯」等資訊。依資料庫正規化處理原則,上述各項訊息,應分別 專屬特定欄位;同一詞彙的所有欄位,則應歸為一筆紀錄。轉入初檔如「河溪(天 河、河漢)hov hai、」將客語詞彙與客語標音併入同一欄,「hov hai、」與「(tien 、hov、hov hon)」將同一筆客語標音拆成兩欄、甚至兩筆,凡此問題皆須先行 修正。

有關欄位修正的程序,相當複雜;限於篇幅,謹略述以下處理要點:

- (1) 先在首列插入暫訂欄名,首欄插入流水編號,以便後續處理。
- (2) 刪除整筆(整列所有欄位)空白之紀錄。
- (3) 將欄位錯亂問題較單純的詞彙編號、客語例句、例句華語翻譯先行抽取, 存入新資料表後,再自轉入初檔中刪除。

(4) 依序串連各筆剩餘資料, 跨欄或列以空白加以區隔。串連之後再依中英文

屬性分別將客語詞彙、客語標音、華語詞義、英語各欄併入上述新工作表。 2.補足缺字

(三) 分區

認證語料部分四縣腔又細分為六堆、美濃腔,饒平腔又分為新竹、卓蘭腔。六 堆與北四縣不同者以及卓蘭腔以【】標示,美濃與六堆其他地區或北四縣不同者以 【()】標示。本練習檔將各腔調各詞彙分筆建立,並以代號區別所屬次方言,以備 做為後續出題選腔之依據。例如:四縣腔編號 14-153「聖蹟亭(敬字亭)【聖蹟亭(敬 字亭)】【(惜字亭)】」,音標「siin jiag、/jid、 tin∨(gin sii tin∨)【siin/xin jiag、/jid 、 tin∨、gin sii/xi tin∨】【(xiag、 sii tin∨)】」,原併為1筆,分區拆解後,即重組 為如下 3 筆。

| 五腔 | 分區 | 分類號    | 詞彙(單腔)                            | 音標(單腔)                                                                                                    | 詞彙(單區)         | 音標(單區)                                               |
|----|----|--------|-----------------------------------|----------------------------------------------------------------------------------------------------|----------------|------------------------------------------------------|
| 1  | 1  | 14-153 | 聖蹟亭(敬字亭)<br>【聖蹟亭(敬字<br>亭)】【(惜字亭)】 | siin jiag ∖/jid ∖ tin`(gin sii tin`)<br>【siin/xin jiag ∖/jid ∖ tin` \gin sii/xi<br>tin`】【(xiag \ sii tin`)】 | 聖蹟亭(敬<br>字亭)   | siin jiag ヽ/jid ヽ<br>tin`(gin sii tin`)              |
| 1  | 2  | 14-153 | 聖蹟亭(敬字亭)<br>【聖蹟亭(敬字<br>亭)】【(惜字亭)】 | siin jiag ∖/jid ∖ tin`(gin sii tin`)<br>【siin/xin jiag ∖/jid ∖ tin` ∫gin sii/xi<br>tin`】【(xiag ∖ sii tin`)】 | 【聖蹟亭<br>(敬字亭)】 | 【siin/xin<br>jiag ∖/jid ∖ tin` ∖<br>gin sii/xi tin`】 |
| 1  | 3  | 14-153 | 聖蹟亭(敬字亭)<br>【聖蹟亭(敬字<br>亭)】【(惜字亭)】 | siin jiag ∖/jid ∖ tin`(gin sii tin`)<br>【siin/xin jiag ∖/jid ∖ tin` ∫gin sii/xi<br>tin`】【(xiag ∖ sii tin`)】 | 【(惜字<br>亭)】    | 【(xiag ∖ sii tin`)】                                  |

表 10 分區詞彙音讀表

(四) 拆詞

同義並列之詞,本練習檔亦分筆存放;唯若單腔單詞之中同一詞素而有異讀 者,則依次節方式並列,而不拆為多筆。如上例四縣腔編號 14-153,分區拆詞之 後,即重組為如下 5 筆。

表 11 詞彙音讀拆解表

| 五<br>腔 | 分<br>區 | 分類<br>號 | 詞彙(單腔)                            | 音標(單腔)                                                                                                    | 詞彙<br>(單區)       | 音標(單區)                                        | 詞<br>序 | 詞彙<br>(單詞) | 音標(單<br>詞)                 |
|--------|--------|---------|-----------------------------------|----------------------------------------------------------------------------------------------------|------------------|-----------------------------------------------|--------|------------|----------------------------|
| 1      | 1      | 14-153  | 聖蹟亭(敬字亭)<br>【聖蹟亭(敬字<br>亭)】【(惜字亭)】 | siin jiag ヽ/jid ヽ tin`(gin sii tin`)<br>【siin/xin jiag ヽ/jid ヽ tin` ヽ gin<br>sii/xi tin`】【(xiag ヽ sii tin`)】 | 聖蹟亭<br>(敬字<br>亭) | siin<br>jiag ∖/jid ∖<br>tin`(gin sii<br>tin`) | 1      | 聖蹟亭        | siin<br>jiag∖/ji<br>d∖tin` |
| 1      | 1      | 14-153  | 聖蹟亭(敬字亭)                          | siin jiagヽ/jidヽ tin`(gin sii tin`)                                                                           | 聖蹟亭              | siin                                          | 2      | 敬字亭        | gin sii                    |

12 按此係依 2012 年 1 月 29 日下載版本而言,先前版本圖形字 (如「个」等) 數量更多。

| 1 | 2 | 14-153 | 聖蹟亭(敬字亭)<br>【聖蹟亭(敬字<br>亭)】【(惜字亭)】 | siin jiag ヽ/jid ヽ tin ̆(gin sii tin ̆)<br>【siin/xin jiag ヽ/jid ヽ tin ̆ ヽ gin<br>sii/xi tin ̆】【(xiag ヽ sii tin ̆)】 | 【聖蹟<br>亭(敬<br>字亭)】 | 【siin/xin<br>jiag ∖/jid ∖<br>tin` \gin sii/xi<br>tin`】  | 1 | 聖蹟亭 | siin/xin<br>jiag∖/ji<br>d∖tin` |
|---|---|--------|-----------------------------------|----------------------------------------------------------------------------------------------------|--------------------|---------------------------------------------------------|---|-----|--------------------------------|
| 1 | 2 | 14-153 | 聖蹟亭(敬字亭)<br>【聖蹟亭(敬字<br>亭)】【(惜字亭)】 | siin jiag ヽ/jid ヽ tin`(gin sii tin`)<br>【siin/xin jiag ヽ/jid ヽ tin` ヽ gin<br>sii/xi tin`】【(xiag ヽ sii tin`)】      | 【聖蹟<br>亭(敬<br>字亭)】 | 【siin/xin<br>jiag ∖/jid ∖<br>tin` \ gin sii/xi<br>tin`】 | 2 | 敬字亭 | gin<br>sii/xi<br>tinč          |
| 1 | 3 | 14-153 | 聖蹟亭(敬字亭)<br>【聖蹟亭(敬字<br>亭)】【(惜字亭)】 | siin jiag ∖/jid ∖ tin`(gin sii tin`)<br>【siin/xin jiag ∖/jid ∖ tin` ∖ gin<br>sii/xi tin`】【(xiag ∖ sii tin`)】      | 【(惜<br>字亭)】        | 【(xiagヽ sii<br>tin`)】                                   | 1 | 惜字亭 | xiag ∖<br>sii tin`             |

### (五) 統一格式

#### 1.異讀音節

原 pdf 檔異讀音節以「/」號加以區隔,但或僅加註異讀之音節,或全詞加註。 前者如:「深潭 ciim / /qim / tam ∨」,後者如「濫仔 lam eヽ /nam eヽ」。為便於 後續音字媒合作業處理,本練習檔將格式統一為前者。

#### 2.音節區隔

各音節間,原以空白加以區隔。但在調型符號前後、高調無標之後,以及異讀 音節區隔符號「/」前後,其空白格式頗不一致。本練習檔統一以單一空白做為音 節區隔,但為便於音字媒合,「/」號前後不加空白。

(六) 音字媒合

將各腔、各區、各詞完全拆解之後,即可依字序與音節次序進行音字媒合作業 <sup>13</sup>。音字媒合係將詞彙音讀析解為單字音讀,除可歸納單一腔調所有字音外,並可 做為分析單一腔調音韻系統和音韻結合規律與限制之依據。如上例四縣腔編號 14-153,音字媒合之後,即重組為如下 15 筆資料表:

| 五腔 | 分區 | 分類號    | 詞彙(單腔)                            | 音標(單腔)                                                                                                    | 詞彙(單<br>區)   | 音標(單區)                                | 詞序 | 詞彙(單<br>詞) | 音標(單<br>詞)                   | 字<br>數 | 字 <sub>字</sub><br>序 | 2 音           |
|----|----|--------|-----------------------------------|----------------------------------------------------------------------------------------------------|--------------|---------------------------------------|----|------------|------------------------------|--------|---------------------|---------------|
| 1  | 1  | 14-153 | 聖蹟亭(敬字亭)<br>【聖蹟亭(敬字<br>亭)】【(惜字亭)】 | siin jiag ヽ/jid ヽ tin (gin sii tin )<br>【siin/xin jiag ヽ/jid ヽ tin ̆ ヽ gin<br>sii/xi tin ̆ 】【(xiag ヽ sii tin ̆)】 | 聖蹟亭<br>(敬字亭) | siin jiagヽ/jidヽ<br>tinĭ(gin sii tinĭ) | 1  | 聖蹟亭        | siin<br>jiagヽ/jid<br>ヽ tinĭ  | 3      | 1 聖                 | i siin        |
| 1  | 1  | 14-153 | 聖蹟亭(敬字亭)<br>【聖蹟亭(敬字<br>亭)】【(惜字亭)】 | siin jiag ヽ/jid ヽ tin (gin sii tin )<br>【siin/xin jiag ヽ/jid ヽ tin ̆ ヽ gin<br>sii/xi tin ̆ 】【(xiag ヽ sii tin ̆)】 | 聖蹟亭<br>(敬字亭) | siin jiagヽ/jidヽ<br>tinĭ(gin sii tinĭ) | 1  | 聖蹟亭        | siin<br>jiagヽ/jid<br>ヽ tinĭ  | 3      | 2 踶                 | jiag∧<br>jid∧ |
| 1  | 1  | 14-153 | 聖蹟亭(敬字亭)<br>【聖蹟亭(敬字<br>亭)】【(惜字亭)】 | siin jiag \/jid \ tin (gin sii tin )<br>【siin/xin jiag \/jid \ tin ` gin<br>sii/xi tin `】【(xiag \ sii tin `)】    | 聖蹟亭<br>(敬字亭) | siin jiagヽ/jidヽ<br>tinĭ(gin sii tinĭ) | 1  | 聖蹟亭        | siin<br>jiag ∖/jid<br>∖ tin` | 3      | 3亭                  | ‡ tin`        |
|    |    |        |                                   |                                                                                                    |              |                                       |    |            |                              |        |                     |               |

表 12 音字媒合資料表

#### (七) 建立詞彙音讀表

各腔拆詞完畢並統一詞彙音讀標示格式之後,按原 pdf 檔出現先後排序,即

<sup>13</sup> 關於音字媒合處理細節,參見駱嘉鵬 (2010)。

完成該腔詞彙音讀表。如表 13:

| 四縣1詞彙 | 四縣1音標       |  |  |  |  |
|-------|-------------|--|--|--|--|
| 光線    | gong1 xien3 |  |  |  |  |
| 河溪    | ho5 hai1    |  |  |  |  |
| 天河    | tien1 ho5   |  |  |  |  |
|       |             |  |  |  |  |

表 13 四縣腔詞彙音讀表

#### (八) 建立字音出處索引表

完成音字媒合作業後,即產生各腔各字音及其詞彙出處關係表。為提升處理效 能,並避免各次出題內部字音重複,本練習檔進而將同字同音之紀錄排比在一起, 再依序以代碼串連其在詞彙音讀表中的出處訊息。

出處索引編碼以6碼為一組依序串連。其中第一碼表示該字音在該詞彙音讀表 之位置,若該詞中之該字無異讀,可由字串比對函數計算得知,即標為「a」,否則 依英文字母順序標示其在該詞中之位置;第2至6碼數值則代表該字音在詞彙音 讀表中的紀錄編號<sup>14</sup>。例如表14:

表 14 四縣腔字音出處索引表

| 字 | 音    | 出處索引                                                         |
|---|------|--------------------------------------------------------------|
| Y | a1   | a11962                                                       |
| 尢 | ang3 | a10705                                                       |
| 1 | id4  | a10221a10239a10240a10241a10242a10243a10244a10289a10290a10326 |
|   |      |                                                              |

上表第 3 筆意指四縣腔「一」字讀「id4」,見於該腔詞彙音讀表「a10221、 a10239、a10240……」等位置,亦即第 221 筆「一晝邊」、第 239 筆「一日到暗」、 第 240 筆「一年透天」……各筆之中;又如大埔腔「三」字讀「sam9」之出處索 引編碼「b14536」,意即該字音見於該腔詞彙音讀表第 4,536 筆「三三 sam1 sam9」 之第 2 字。

#### (九) 音節剖析

1.音節拆解

為掌握各腔音韻系統,對於各筆單字音,進一步分析其聲母、韻母與聲調。分 析程序如下:

- (1) 將音節右端調型填入調型欄,音節去除調型之後歸為聲韻。
- (2) 若聲韻中不含母音,則依次檢視音節右端,是否為「ng、n、m」,若是則 定為其韻母,聲韻去除韻母之後歸為聲母。
- (3) 若聲韻中包含母音,則定第一個母音之前者為聲母,其餘即為韻母。
- (4) 各腔依據調型、調值與聲調序號對照表(參見表 5)填入調號。
- 2.辨音徵性分析

由於音韻的結合經常受制於音段的發音特性,為瞭解各腔音韻結合限制,本軟

<sup>&</sup>lt;sup>14</sup> 為使編碼長度統一,故將詞彙音讀表實際紀錄編號各加上 10,000,如「a10221」表示該字音出現在該 腔詞彙音讀表第 221 筆。

體進一步分析各筆字音的辨音徵性,將聲母的發音部位、發音方式、清濁和送氣徵 性,以及韻母的四呼和陰陽屬性,分別填入資料表相應欄位,以便後續統計分析。

(十) 樞紐分析

經過上述各節的分析處理之後,即可進一步運用 Excel 的「樞紐分析表」功 能,分析各腔調的音韻類別及其結合限制,進而做為四之(一)節條件檢核公式設定 的依據。各式樞紐分析表在公式設定時的應用,請參見四之(一)節說明。

# 四、公式設定

前述語料整理工作之目的,主要在於產生各式樞紐分析表以及各腔詞彙音讀表 與字音出處索引表。樞紐分析表對本研究之功用,則在於釐清各腔調音類系統和各 類音韻缺罅,並據以建立公式,以備檢核使用者設定之測試條件是否有所衝突;詞 彙音讀表和字音出處索引表則做為出題和評分之依據。前者在練習檔中僅存入公式 而不存入樞紐分析表,後者則以隱藏形式存入完整資料表。

在語料整理階段,即經常使用公式處理問題。例如:以「&」運算子串接資料 內容,以「lookup」函數讀取聲母屬性和韻母屬性存入字音分析表……等。本節僅 就練習檔中使用之公式加以說明,而不論述語料整理階段之公式設定。

須先說明的是,本節所列各統計數字,係根據認證語料轉檔再加上前述各項分 析處理之後歸納的結果,受限於語料內容,未必能代表臺灣客語五大腔調音韻的全 貌。條件檢核公式的設定,又以本節統計數據為參考依據,加以演繹而得,自亦受 此侷限。

(一) 條件檢核

本練習檔根據各項測試條件的可能組合進行分析,並據以設定檢核公式。檢核 的目的,在於當察覺組合條件之間有所衝突時,立即主動提醒使用者加以注意;一 方面可以達到揭示該腔特性的輔助教學效果,另一方面則可避免後續出題作業的徒 勞無功。

測試條件的衝突,包括聲韻類別與其設定的聲韻屬性不合,音韻類別溢出該腔 音韻系統之外,抑或音類組合屬於該腔音韻缺罅等類型。以下分別舉例說明: 1.音類屬性

(1) 聲母屬性

凡聲母確定者,則其發音部位、發音方式、清濁與送氣屬性必隨之確定。因此, 若已設定聲母類別,則其聲母屬性若有設定,必須與聲母屬性表吻合。例如:設定 測試聲母為「m」,而發音部位為「喉音」,即可直接判定無該類字音。

(2) 韻母屬性

凡韻母確定者,則其韻呼與韻部陰陽屬性亦必隨之確定。因此,若已設定韻母類別,則其韻母屬性若有設定,必須與韻母屬性表吻合。例如:設定測試韻母為「iam」,而其韻呼為「開口」,即可斷定無該類字音。

2.音韻系統

臺灣客語五大腔調的聲韻調系統雖大體相近,但仍有些許差異。若所設定的聲 韻調類或聲韻屬性為該腔所缺,即可斷定無該類字音。以下分別列舉各腔音韻系統 特性:

(1) 聲母

各腔聲母統計如表 15:

| 腔調 | 1     | 2     | 3     | 4     | 5     | 總計    |
|----|-------|-------|-------|-------|-------|-------|
| b  | 795   | 627   | 635   | 1160  | 497   | 3714  |
| bb |       |       |       |       | 414   | 414   |
| c  | 1013  | 644   | 649   | 1584  | 598   | 4488  |
| ch |       | 385   | 369   | 376   | 323   | 1453  |
| d  | 906   | 687   | 700   | 1323  | 558   | 4174  |
| f  | 790   | 598   | 565   | 1297  | 618   | 3868  |
| g  | 1803  | 1341  | 1393  | 2506  | 1210  | 8253  |
| h  | 785   | 600   | 566   | 1060  | 593   | 3604  |
| j  | 464   |       |       |       |       | 464   |
| k  | 663   | 496   | 633   | 1089  | 621   | 3502  |
| 1  | 1056  | 825   | 841   | 1525  | 738   | 4985  |
| m  | 827   | 671   | 662   | 1278  | 540   | 3978  |
| n  | 266   | 218   | 197   | 410   | 222   | 1313  |
| ng | 1078  | 727   | 734   | 1371  | 608   | 4518  |
| р  | 551   | 459   | 474   | 905   | 449   | 2838  |
| q  | 419   |       |       |       |       | 419   |
| rh |       | 801   | 594   | 942   | 433   | 2770  |
| S  | 1942  | 1012  | 1075  | 2480  | 934   | 7443  |
| sh |       | 750   | 749   | 619   | 545   | 2663  |
| t  | 1081  | 866   | 881   | 1659  | 850   | 5337  |
| v  | 391   | 331   | 322   | 789   |       | 1833  |
| X  | 678   |       |       |       |       | 678   |
| Z  | 1127  | 515   | 515   | 1420  | 523   | 4100  |
| zh |       | 462   | 469   | 456   | 383   | 1770  |
| 零  | 2007  | 708   | 282   | 1400  | 336   | 4733  |
| 總計 | 18642 | 13723 | 13305 | 25649 | 11993 | 83312 |

表 15 五腔聲母分析表

據此可知:

A.四縣腔無 zh, ch, sh, rh 聲母。

B.j,q,x 聲母僅見於四縣腔。

C.詔安腔無 v 聲母。

D.bb 聲母僅見於詔安腔。

(2) 韻母

根據五腔韻母分析表可知<sup>15</sup>:

- A.四縣腔無 ainn, ann, eeb, eed, eem, een, eeu, eng, enn, er, iann, iaunn, ieb, ing, inn, iunn, ob, om, oo, uag, uainn, ue, uen 韻。
- B.海陸腔無 ainn, ann, eeb, eed, eem, eeu, eng, enn, iai, iann, iaunn, ieb, iib, iid, iim, iin, ing, inn, ioi, iunn, n, ob, om, oo, uag, uainn, ue, uen 韻。
- C.大埔腔無 ainn, eeb, eed, eem, eeu, eng, enn, er, iad, iai, ian, iann, iaunn, iib, iid, iim, iin, ing, inn, ob, om, oo, uag, uainn, ue, ued, uen 韻。
- D.饒平腔無 ainn, ann, eeb, eed, eem, een, eeu, eng, enn, iad, iai, ian, iaunn, ieb, iib, iid, iim, iin, ing, inn, ioi, iunn, n, ob, om, oo, uag, uainn, ue 韻。

# E.詔安腔無 er, iad, iag, iai, ian, ie, ieb, iem, ieu, ii, iib, iid, iim, iin, iog, ioi, ion, iug, iun, n, ued, ug 韻。

關於本節所述各腔韻母的類型,本練習檔係根據使用者設定的測試韻母,參照 五腔韻母樞紐分析表的統計數值,使用 lookup 函數進行比對,而非如本節以逐項 列舉的方式來檢驗。

(3) 聲調

根據五腔聲調序號分析表可知:

A.第7聲僅見於海陸腔。

B.第9聲僅見於大埔腔。

(4) 發音部位

根據五腔發音部位分析表可知:

- A.四縣腔無舌尖面音。
- B.舌面音僅見於四縣腔。
- (5) 韻部陰陽

根據五腔韻部類型分析表可知:四縣與海陸腔無鼻化韻。

3.音韻缺罅

音韻缺罅包括系統性缺罅與偶然缺罅<sup>16</sup>,本練習檔檢核的重點在於提示系統缺 罅,偶然缺罅則多在選題階段再逐筆濾除。以下依照音韻搭配方式,分類說明臺灣 客語五大腔調的主要組合限制。

(1) 發音部位與發音方式

根據聲母發音部位與發音方式分析表可知:

A.雙唇音與舌根音之發音方式僅有塞音與鼻音。

B.唇齒音之發音方式僅有擦音。

C.舌尖音之發音方式僅有塞音、鼻音與邊音。

D.舌尖前音、舌尖面音與舌面音之發音方式僅有塞擦音與清擦音。

E.喉音之發音方式僅有擦音與零聲母。

(2) 發音部位與清濁屬性

<sup>15</sup> 為省篇幅,以下略去各樞紐分析表統計結果。

<sup>16</sup> 參見王旭(2000:7-10)。

根據聲母發音部位與清濁屬性分析表可知:舌尖前音與舌面音僅有清音。

(3) 發音部位與送氣屬性

根據聲母發音部位與送氣屬性分析表可知:唇齒與喉音無送氣音。

(4) 發音部位與韻頭四呼

根據五腔發音部位與韻頭四呼對應關係表可知:

A.舌面音(或 j,q,x 聲母)不與非齊齒呼搭配。

B.四縣腔舌尖前音(或 z, c, s 聲母)不與齊齒呼相配。

C.四縣腔喉音(或 h, 零聲母)不與合口呼相配。

(5) 發音部位與韻部陰陽

根據發音部位與韻部陰陽對應關係表可知:

A.唇齒音、舌面音與舌尖面音無鼻化韻與聲化韻。

B.聲化韻僅與雙唇音或喉音相配。

(6) 發音方式與清濁屬性

根據發音方式與清濁屬性對應關係表可知:

A.除詔安腔外,塞音無濁音。

B.塞擦音無濁音。

C.鼻音、邊音與零聲母無清音。

(7) 發音方式與送氣屬性

根據發音方式與送氣屬性對應關係表可知:送氣音僅與塞音或塞擦音搭配。

(8) 發音方式與韻部陰陽

根據發音方式與韻部陰陽屬性對應關係表可知:

A.鼻音與邊音無鼻化韻與聲化韻。

B.塞擦音亦無聲化韻。

(9) 清濁與送氣屬性

根據發音方式與送氣屬性對應關係表可知:濁音無送氣音。

(10) 韻頭四呼與韻部陰陽

根據韻頭四呼與韻部陰陽對應關係表可知:

(11) 聲調序號與韻部陰陽

根據五腔聲調序號與韻部陰陽對應關係表可知:

A. 塞尾韻不與非入聲調相配。

B. 除詔安腔外,入聲調不與非塞尾韻相配。

(二) 錯誤訊息儲存

當軟體以公式檢核測試條件與上節所列組合限制發生衝突時,即依照衝突類型 將所有錯誤訊息串連成句,儲存於工作表中。例如:設定測試條件為「四縣腔、bb 聲母、舌尖前音」時,即儲存錯誤訊息「四縣腔無『bb』聲母;『bb』聲母非『舌 尖前音』;」。當條件改變時,相關錯誤訊息亦配合實況立即修改。

(三) 錯誤訊息提示

當錯誤訊息非空白時,即在訊息提示區加以提示。但為避免訊息太過繁雜,每

次僅提示一種錯誤,且將前述檢核細節與完整錯誤訊息設為「隱藏」,以避免干擾 使用者,並減少公式被誤改的可能。如圖 2:

| 💐 M | icrosoft l        | Excel - word-test-new. | xls                          |             |     |              |                      |      |
|-----|-------------------|------------------------|------------------------------|-------------|-----|--------------|----------------------|------|
| 8   | 檔案①               | 編輯(正) 檢視(型) 拍          | 雨入① 格式② 二                    | 工具(I) 資料(D) | 視窗( | ₩) 說明(H) A   | dobe PDF( <u>B</u> ) |      |
| Cha | ris SIL           | - 12 -                 | <b>B</b> <i>I</i> <u>U</u> ≡ | ≣ ≣ ඕ \$    | %   | . tw :00 🖅 i | ≢ 🗉 • 🏖 • ,          | Α    |
|     | 🗳 🔒 .             | 8 5 6 8                | አ 🖻 🛍 • 🝼                    | 10 + N + 🙆  | Σ • | 21 31 🛍 🐻    | 85% - 🤈              | . 圆建 |
|     | DU.               | 19 🔹                   | fx                           |             |     |              |                      |      |
|     | A                 | В                      | C                            | D           | E   | F            | G                    | H I  |
| 1   |                   | 建题                     | 靜分                           |             |     | 設定項目         | 测試條件                 |      |
| 2   | 题就                | 題目                     | 埃答                           |             |     | 練習题教         | 100                  |      |
| 3   | 1                 | 運「動」會                  |                              |             |     | 12 34        | 四縣                   |      |
| 4   | 2                 | 「岳」飛                   |                              |             |     | 大方言医         | 1                    |      |
| 5   | 3                 | 颏「餐」                   |                              |             |     | 周型           | 学音                   |      |
| 6   | 4                 | 「拗」手腕仔                 |                              |             |     | 標調方式         | 調型                   |      |
| 7   | 5                 | 「肺」炎                   |                              |             |     | 解答模式         | 完整音字                 |      |
| 8   | 6                 | 「毗」霜                   |                              |             |     | <b>4</b> 4   | bb                   |      |
| 9   | 7                 | 「修」兩                   |                              |             |     | 載尋           | 不限                   |      |
| 10  | в                 | 頭「臥」臥                  |                              |             |     | 柴调序就         | 不限                   |      |
| 11  | 9                 | 结舌「绨」碓                 |                              |             |     | 营音部位         | 舌尖前音                 |      |
| 12  | 10                | 揭屎「啥」天                 |                              |             | -   | 营普方式         | 不限                   |      |
| 13  | 11                | 「壞」心肝                  |                              |             |     | 攀母清濁         | 不限                   |      |
| 14  | 12                | 「類」道                   |                              |             |     | 送氧方式         | 不限                   |      |
| 15  | 13                | 姨「丈」仔                  |                              |             |     | 数模四手         | 不限                   |      |
| 16  | 14                | 探「根」                   |                              |             |     | 氨新除情         | 不限                   |      |
| 17  | 15                | 「敵」团                   |                              |             |     |              |                      |      |
| 18  | 16                | 「胖」大                   |                              |             |     |              |                      |      |
| 19  | 17                | 「還」係                   |                              |             |     | 四縣腔無         | bb」聋母                |      |
| 20  | 18                | 匯「款」                   |                              |             |     |              |                      |      |
| 4 4 | ► ► \ <b>डे</b> च | :<br>語 / 啓母表-1 / 啓母表   | 2/ 箱母表 / 摩調子                 | 長/相關連結/使日   |     | 7-           |                      |      |

圖 2 測試條件衝突提示畫面

# 五、程式設計

本軟體的程式部分,由出題、評分和畫面格式設定三個模組組合而成。出題模 組的功能在於根據使用者設定的測試條件產生試題,列示在工作表中,以備填答。 評分模組的功能在於當使用者填答完畢點按評分紐後,計算得分,並列示答錯各題 之標準答案。畫面格式設定模組的功能則在於出題和評分之後,根據儲存格資料屬 性設定適當字型,並根據內容長度調整適當欄寬。本文僅說明各模組設計要點,而 不詳細解說流程。

# (一) 出題模組

1.判斷出題條件

若在錯誤訊息提示區中已顯示紅色訊息,即表示無該類字音可供出題;若使用

者仍點按「出題」紐,軟體將再次提示錯誤訊息,如圖 3,使用者再按「確定」紐後,即停止出題。若無錯誤訊息,則開始執行以下出題作業。

| hari | s SIL | • 12 •                                  | B / U                               | s = 🔤 🕏     | %,            | *.0 .00 fm · | 谭 · · · · · · | A          |    |
|------|-------|-----------------------------------------|-------------------------------------|-------------|---------------|--------------|---------------|------------|----|
| ) p  | ÷ 🔒 🛛 | A 18 6 D. V )                           | ( 🗈 🛍 • 🛷 🛛                         | ) x (24 x 🤮 | Σ •           | 21 Z1 100 🐼  | 85% - 🕐       |            | 建立 |
|      |       |                                         | f.                                  | 10.00       |               |              |               | 1856mi 772 |    |
| 1    | А     | В                                       | С                                   | D           | E             | F            | G             | Н          | I  |
|      |       | 出題                                      | 择分                                  |             |               | 設定項目         | 测試條件          |            |    |
| ł    | 9 X.  | 夏日                                      | 填答                                  |             |               | 練習過數         | 100           |            |    |
| s.   | 1     | 運「動」會                                   |                                     |             |               | 胜调           | 四縣            |            |    |
|      | 2     | 「岳」飛                                    |                                     |             |               | 失方言医         | 1             |            |    |
|      | З     | 颊「醔」                                    |                                     |             |               | 题型           | 字音            |            |    |
|      | 4     | 「拗」手腕仔                                  |                                     |             |               | 標調方式         | 湖셒            |            |    |
| 10   | 5     | 「肺」炎                                    |                                     |             |               | 解答模式         | 完整音字          |            |    |
|      | 6     | Γ et <del>π</del><br>Wissenstan         |                                     |             |               | <b>柴</b> 母   | bb            |            |    |
|      | 7     | 「「「」」<br>「「」」<br>「」」                    | 58.01   <u>&gt;</u> #47 7* 55 28:80 | 计次件公司专知     | <u>с</u>      | 籔母           | 不限            |            |    |
|      | в     | 與/mi2無(00)<br>頻「                        | ≰丹:顔隙止自観烈<br>                       | 33际11这份里初   | ц <u>их</u> ° | <b>柴调序號</b>  | 不限            |            |    |
|      | 9     | 结乏                                      | 確定                                  |             |               | 营业新位         | 舌尖前音          |            |    |
|      | 10    | 揭屎「啥」天                                  |                                     |             |               | 餐音方式         | 不限            |            |    |
|      | 11    | 「壞」心肝                                   |                                     |             |               | 聲母清濁         | 不限            |            |    |
| 102  | 12    | 「頻」道                                    |                                     |             |               | 送氟方式         | 不限            |            |    |
|      | 13    | 姨「丈」仔                                   |                                     |             |               | 截项四千         | 不怪            |            |    |
|      | 14    | 探「根」                                    |                                     |             |               | 额部除降         | 不限            |            |    |
|      | 15    | 「敵」团                                    |                                     |             |               |              |               |            |    |
|      | 16    | 「胖」大                                    |                                     |             |               |              |               |            |    |
|      | 17    | 「還」係                                    |                                     |             |               | 四縣腔兼         | DD」聋母         |            |    |
|      | 18    | · ● ● ● ● ● ● ● ● ● ● ● ● ● ● ● ● ● ● ● |                                     |             |               |              |               |            |    |

#### 圖 3 測試條件衝突確認畫面

2.修正出題數量

根據所選腔調與次方言區代碼檢查該腔調字音出處索引表之紀錄總筆數,以該 筆數與使用者設定之「練習題數」比較,取其較小值,即為初估出題數量。若使用 者附帶設定任何音韻條件,則實際出題數量將可能低於初估出題數量,並在出題完 畢時由軟體修正。

3.從字音出處索引表隨機抽選字音

在所選腔調字音總筆數的範圍中,隨機以亂數產生一個整數,據以抽選字音,並列入記錄,每份試題之中,不抽選重複字音。故若該字音在該份試題已經抽選,則重新抽題。如下例,先以亂數產生 2,450,再至四縣腔字音出處索引表查得第 2,450 筆即為「覆」字「pug4」音。

4.字音屬性分析與條件檢核

若已設定任何音韻條件,則對抽選之字音,就所設定需要過濾之音韻條件,判

斷其是否吻合。若所有音韻條件皆吻合,即選定該字音,繼續執行以下出題作業; 否則返回上一步重新抽題,但該紀錄仍須保留於已抽字音紀錄列表中,以防止重複 選題與過濾判斷。如上例因未設定任何音韻條件,故抽中即可採用。

5.從字音出處索引欄抽選詞彙出處編碼

就所選符合條件之字音紀錄,根據該字音出處索引表之出處欄字串長度,以其 值除以 6,即為該字音在該腔詞彙音讀表使用次數,再以該次數為上限,隨機抽選 一個詞彙次序,並以該次序計算該字串中相對應的子字串,做為字音出處編碼。如 上例查得第 2,450 筆內容如表 16:

表 16 四縣腔「覆 pug4」字音出處索引表

| 字 | 音    | 字音出處索引 |
|---|------|--------|
| 覆 | pug4 | a11845 |

表示抽中字音為「覆 pug4」,該字音僅出現在詞彙音讀表第 1,845 筆中;編碼「a」則表示該字在該詞中首次出現之音讀即為該音,若一詞之中有同字異音之狀況,則依英文字母順序標注該音在該詞中之字序,如表 17:

表 17 四縣腔「咚」字音出處索引表

| 补 | 祖     | 字音出處索引       |
|---|-------|--------------|
| 咚 | dung3 | c14510       |
| 咚 | dung5 | a14394a14510 |

表示「咚 dung3」出現在詞彙音讀表第 4,510 筆「咚咚咚咚 dung5 dung5 dung3 dung3」第 3 字。至於「咚 dung5」則出現兩次,一次在第 4,394 筆「暗摸叮咚 am3 mol din5 dung5」,雖非第 1 個字,但因在該筆無異讀,故以「a」編碼;第二次出現在第 4,510 筆「咚咚咚咚 dung5 dung5 dung3 dung3」第 1 字,故亦以「a」編碼。

根據字音出處索引可知「覆 pug4」僅出現一次,故以亂數抽題,必將抽出該 詞;「咚 dung5」之出處索引編碼長度為 12,可知其出現兩次,以亂數抽題,則可 能抽中第 4,394 筆或第 4,510 筆。

6.從詞彙音讀表抽選詞彙

根據上一步所計算之詞彙出處編碼,從詞彙音讀表中找出相對應之詞彙、音 讀,並將該詞彙與音讀之中的關鍵字形與注音,以外加引號標示、音。如上例,抽 中第 1,845 筆之「覆 pug4」,則將詞彙與音讀分別標為「『覆』菜湯」、「『pug4』 coi3 tong1」; 抽中第 4,510 筆之「咚 dung3」,則將詞彙與音讀分別標為「咚咚『咚』 咚」、「dung5 dung5 『dung3』 dung3」。

7.標調方式轉換

對於已選中且加引號之注音,若使用者所設標調方式非「調號」,則將其轉為相對應之標調方式。

8.根據題型決定題目

若使用者所設題型為「字音」,則以詞彙為題目,注音為答案;否則以注音為 題目,詞彙為答案。如上例,第1 題題目即為「『覆』菜湯」。 9.列示試題並隱藏答案

依序將題號與題目列示在工作表相應儲存格,而將答案隱藏於同列「隱藏答案」 欄,並返回 5.1.3 抽選字音步驟,反覆執行,至達到「練習題數」值或抽選完該腔 所有字音為止。

10.設定畫面格式

試題列示完畢後,呼叫「畫面格式設定模組」<sup>17</sup>,即完成出題作業。

#### (二) 評分模組

1.判斷各題得分並累計總分

使用者點按評分紐後,即自第 1 題開始,判斷是否得分。若測試題型為「字 形」,則比對「填答」欄與該列隱藏答案欄引號內文字相同,即得 1 分,否則得 0 分;若測試題型為「字音」,因多音字在隱藏答案欄中係以「/」號串接同字各音, 僅需答對其中一音即可,故在評分時,先將填答欄內容前後各加「/」號,並將隱 藏答案欄引號外之注音全部清除之後再於首尾各加「/」號<sup>18</sup>,再比對前者是否包含 在後者之中,若是則得 1 分,否則得 0 分。該題得分計算完之後,再將其值累加 至累計總分中。

2.列示未得分各題答案

對於得 0 分各題,不論未答或錯答,皆在「答案」欄列示標準答案。若使用 者設定「解答模式」為「完整音字」,則將該列隱藏答案值完全列示在答案欄;若 設定為「關鍵音字」,則僅列示隱藏答案欄中引號以內之答案。

3.列示總得分

依序重複執行 5.2.1 和 5.2.2 評分作業,至完成所有試題評分為止,即可得出 總分,並列示於答案欄首列儲存格中。

4.設定畫面格式

列示總分後,呼叫「畫面格式設定模組」<sup>19</sup>,即完成評分作業。

#### (三) 畫面格式設定模組

1.字型設定

因部分漢字須用「台灣楷體」方能顯示正常字形,英數字體則以「Times New Roman」字型為宜,而在題型為字形或字音時,儲存格內容為漢字或英數字,即須 隨之改變。故在出題或評分完成之後,必須呼叫本模組,針對欄位內容適度調整字 型。

2. 欄寬調整

基於題型變化的相同理由,字形與字音題所需使用的欄寬,亦應隨之調整。調整以設定「自動欄寬」為原則,即以該欄所有紀錄內容最寬的需要為標準;但若出現如諺語等題目時,自動欄寬可能將部分欄位排擠於畫面之外,造成捲動操作之不便。因此,若自動欄寬將超過50點,則以50點為上限,並以「自動換列」方式

<sup>17</sup> 參見第五之(三)節說明。

<sup>18</sup> 填答與答案值前後各加「/」號再比對,係為防止填答內容不完整造成比對失誤的可能,例如答案為

<sup>「</sup>giam1」而填答「iam1」。

<sup>19</sup> 參見五之(三)節說明。

# 六、操作說明

#### (一) 基本操作

本軟體的基本操作,依序為測試條件設定、出題、填答與評分。分述如下: 1.測試條件設定

軟體操作畫面如上圖 1。在出題前,可設定各種測試條件,做為出題的依據。 除「練習題數」直接輸入數值外,其餘各項皆可由清單選取;各類音韻條件除可選 取單一類別——如「韻母」為「iam」——,亦可不限該項條件。靈活運用,即可 設定各種組合條件。

2.出題

在確認各種測試條件後,點按「出題」紐,即可在試題表單首欄列示題號,次 欄列示題目,以備作答,如圖 4:

| Title | S NEW KUI |             | , , , , , , , , , , , , , , , , , , , | - 22 4 3   | 10 3  | .00 410 17 17 | -   🗆 • 🗠 • 🗛 |   |    |
|-------|-----------|-------------|---------------------------------------|------------|-------|---------------|---------------|---|----|
| 3 (   | 2 🔒       | 3 5 6 8 % % | 🖻 🛍 • ダ 🗠                             | - CH - 🍓 💈 | E + 2 | i XI 🛍 🐼 8    | 35% • 🛛 🗸     |   | 建立 |
|       | C3        | - 1         | è                                     |            |       |               |               |   |    |
| -     | A         | B           | C                                     | D          | E     | F             | G             | H | I  |
| 1     |           | 出題          | 靜分                                    |            |       | 設定項目          | 測試條件          |   |    |
| 2     | 题就        | 题目          | 填答                                    |            |       | 練習題教          | 100           |   |    |
| 3     | 1         | 「覆」菜湯       |                                       |            |       | 胜渊            | 四縣            |   |    |
| 4     | 2         | 買空「賣」空      |                                       |            |       | 東方言區          | 1             |   |    |
| 5     | 3         | 「箚」蓋        |                                       |            |       | 专业            | 字音            |   |    |
| 5     | 4         | 公「教」人員      |                                       |            |       | 探测方式          | 調覧            |   |    |
| 7     | 5         | 拈錢卜「針」      |                                       |            |       | 解答很式          | 完整音字          |   |    |
| 3     | 6         | 「仇」人        |                                       |            |       | <b>华</b> 專    | 不限            |   |    |
| 2     | 7         | 加護病「房」      |                                       |            |       | 鐵學            | 不僅            |   |    |
| 0     | в         | 「「」」甘蔗      |                                       |            |       | <b>华调序就</b>   | 不限            |   |    |
| 1     | 9         | 「彎」弩幹幹      |                                       |            |       | 要音部位          | 不限            |   |    |
| 2     | 10        | 「微」毛末節      |                                       |            |       | 餐音方式          | 不限            |   |    |
| 3     | 11        | 般「急」        |                                       |            |       | <b>柴</b> 母清商  | 不限            |   |    |
| 4     | 12        | 「抱」エ        |                                       |            |       | 送氧方式          | 不限            |   |    |
| 5     | 13        | 「覓」菜湯       |                                       |            |       | 数项四手          | 不限            |   |    |
| 6     | 14        | 将「牛」奶       |                                       |            |       | 紙部陰陽          | 不怪            |   |    |
| 7     | 15        | 「姜」頗        |                                       |            |       |               |               | - |    |
| 8     | 16        | 緊工「時」節      |                                       |            |       |               |               |   |    |
| 9     | 17        | ് പ്ര       |                                       |            |       |               |               |   |    |
| n     | 18        | 當天咒「 篑 」    |                                       |            |       |               |               |   |    |

圖 4 出題待答畫面

3.填答

出題完畢,即可在各題「填答」欄輸入答案。作答不限時間,在執行「評分」 功能前,皆可隨時修正。填答畫面如圖 5:

| M    | icrosoft I | xcel - word-test-new.x                          | ds             |                                |       |              |                     |     |       |
|------|------------|-------------------------------------------------|----------------|--------------------------------|-------|--------------|---------------------|-----|-------|
| 8    | 檔案①        | 編輯(正) 檢視(型) 插                                   | 入①格式②工         | 具(I) 資料(D)                     | 視窗(型  | D 說明(H) Ad   | obe PDF( <u>B</u> ) |     |       |
| Time | es New Ror | na 🔻 12 🔻                                       | B I <u>U</u> ≡ | <b>s</b> = <b>b</b>   <b>s</b> | %,    | *.0 :00 f= t | t   🖂 • 🖄 • 🗛       | • • |       |
| D    | i 🗐 😹      | 3 🔁 🗟 🖤   .                                     | i 🖻 🛍 • 🝼 🖡    | n • m • 🍓                      | Σ • 💈 |              | 35% • 🛛 🗸           |     | 建立 Pl |
|      | C5         | -                                               | f.             |                                |       |              |                     |     |       |
|      | A          | B                                               | С              | D                              | E     | F            | G                   | H   | Ι     |
| 1    |            | 出題                                              | 择分             |                                |       | 設定項目         | 测試條件                |     |       |
| 2    | 題義         | 題目                                              | 填等             |                                |       | 練習題教         | 100                 |     |       |
| 3    | 1          | 「覆」菜湯                                           | puk8           |                                |       | 肢調           | 四県                  |     |       |
| 4    | 2          | 買空「賣」空                                          | mai3           |                                |       | 艾方言医         | 1                   |     |       |
| 5    | 3          | 「罰」蓋                                            |                |                                |       | 题型           | 字音                  |     |       |
| 6    | 4          | 公「教」人員                                          | kau3           |                                |       | <b>棕润</b> 方式 | 調號                  |     |       |
| 7    | 5          | 拈載卜「卦」                                          | kua3           |                                |       | 解答模式         | 完整音字                |     |       |
| 8    | 6          | 「仇」人                                            | xiu5           |                                |       | 聲音           | 不限                  |     |       |
| 9    | 7          | 加護病「房」                                          | fong5          |                                |       | 纸母           | 不限                  |     |       |
| 10   | в          | 「「」」甘蔗                                          |                |                                |       | 聲調序號         | 不限                  |     |       |
| 11   | 9          | 「弩」弩幹幹                                          |                |                                |       | 营育部位         | 不限                  |     |       |
| 12   | 10         | 「微」毛末節                                          |                |                                |       | <b>餐音</b> 方式 | 不限                  |     |       |
| 13   | 11         | 殷「息」                                            |                |                                |       | 聲母清濁         | 不限                  |     |       |
| 14   | 12         | 「 掴 」 工                                         | khun2          |                                |       | 送氟方式         | 不限                  |     |       |
| 15   | 13         | 「覓」菜湯                                           |                |                                |       | 银颈田叶         | 不限                  |     |       |
| 16   | 14         | 捋「牛」奶                                           |                |                                |       | 级部绘局         | 不限                  |     |       |
| 17   | 15         | 「姜」頭                                            |                |                                |       | -            |                     | -   |       |
| 18   | 16         | 緊工「時」節                                          |                |                                |       |              | 1                   |     |       |
| 19   | 17         | ு ஆக்                                           |                |                                |       |              |                     |     |       |
| 20   | 16         | <b>當天咒「                                    </b> |                |                                |       |              |                     |     |       |

圖 5 填答畫面

4.評分

填答完畢,點按「評分」紐後,即可在答錯各題右欄列示正確答案,並在該欄 標題處列示總分,如圖 6:

| 'ime | s New Ron | na - 12 -    | B I U ≡   | ·≡ = = = \$ % , % . 50 . 50 €        | E ∰   ⊡ • ⊉ • 4     | <b>▲</b>                     |     |   |
|------|-----------|--------------|-----------|--------------------------------------|---------------------|------------------------------|-----|---|
| וו   |           | 3 5 6 5      | X = ∎ • < | M + CH + 🝓 Σ + Ž↓ 👫 🛄                | <b>45</b> 85% • [2] | • <sup>CI</sup> III 建立 PDF 檔 | ā - |   |
| -1   | C3        | • •          | fx puk8   | D                                    | 8 8                 | C                            | U   | т |
|      | A         | 出题           | 評分        | D<br>答對題教:2                          | 設定項目                | 測試條件                         | п   | 1 |
| 1    | 题就        | 题目           | 填答        | 答案                                   | 練習題教                | 100                          | _   |   |
| 2    | Ĩ         | 「覆」菜湯        | puk8      | 「pug4」 coi3 tong1                    | 歐調                  | 四 縣                          |     |   |
|      | 2         | 買空「費」空       | mai3      | ng one of Martine                    | 大方言区                | 1                            |     |   |
|      | 3         | 「药」薹         |           | 「gieu2」 giong1                       | 周型                  | 字音                           |     |   |
|      | 4         | 公「救」人員       | kau3      | gung1 「gau3」 ngin5 i <del>e</del> n5 | 楼调方式                | 调载                           |     |   |
| 8    | 5         | 拈銭と「計」       | kua3      | ngiam1 qiam1 bug4 「gua3」             | 解答模式                | 完整音字                         |     |   |
|      | 6         | 「仇」人         | xiu5      | rsu5_ ngin5                          | 华母                  | 不限                           |     |   |
| R    | 7         | 加護病「房」       | fong5     |                                      | <b>銀</b> 母          | 不限                           |     |   |
| 2    | в         | 「맺」甘蔗        |           | 「kie3」 gam1 za3                      | <b>华调序號</b>         | 不限                           |     |   |
|      | 9         | 「彎」弩輪幹       |           | 「van1」 van1 vad4 vad4                | 發音部位                | 不限                           |     |   |
| 2    | 10        | 「微」毛末節       |           | 「mil」 mol mad8 jied4                 | 安音方式                | 不限                           |     |   |
| 5    | 11        | 殷「息」         |           | gu2 「xid4」                           | 聲母清濁                | 不怪                           |     |   |
| 1    | 12        | 「捆」工         | khun2     | 「kun2」 gung1                         | 送复方式                | 不怪                           |     |   |
| 5    | 13        | 「笕」菜渴        |           | 「han3」 coi3 tong1                    | 银英四叶                | 不限                           |     |   |
| ź    | 14        | 将「牛」奶        |           | lod8 <sup>F</sup> ngiu5 nen3         | 级部除局                | 不限                           |     |   |
| 7    | 15        | 「姜」頗         |           | 「qi1」 teu5                           |                     |                              |     |   |
| 3    | 16        | 緊工「時」節       |           | gin 2 gung 1 「sii5」 jied4            |                     |                              |     |   |
| 2    | 17        | ீ [வி _ க்கு |           | 「ol」 no2                             |                     |                              |     |   |
| 0    | 18        | 當天咒「 響 」     |           | dong1 tien1 zu3 「sii3」               |                     |                              |     |   |

#### 圖 6 評分結果畫面

# (二) 進階使用

1.抽選所有字音

對於平時練習而言,若欲熟習所有字音,可將「練習題數」值設為較大數字, 例如 10,000。由於本軟體會自動計算符合條件之筆數,若該筆數小於所設練習題 數,則將抽選所有符合條件之字音,而不致產生錯誤;如此即可總覽該類所有字音, 不致有所遺漏。

2.檢核測試條件

在「測試條件」設定區設定各種條件,可得知各類音韻條件搭配限制,加強對 該腔音韻的瞭解。

3.抽選特定音韻條件字音

在進行拼音教學或音節結構分辨練習時,設定特殊條件,大量瀏覽或測試,可 發揮密集訓練之功效。例如:設定「聲母」為「b」或「韻部陰陽」為「入聲韻」, 即可專注於該類字音之練習。

4.製作正式測驗或競賽試卷

命題人員設定「練習題數、腔調、次方言區、題型、標調方式、解答模式」之後,點按「出題」紐即可產生試題,再按「評分」紐後即可產生答案。若欲調配各

種音韻類型所佔比率,則可設定各種音韻條件分批出題,再將其合併為一份試卷。 由於相同條件項目中之不同選項,其所對應之字音必不重複,例如就發音部位設定 條件,先設「雙唇音」出題,再設「唇齒音」出題,再由此數份試題自由組題,則 其前後各題字音亦不致重複。

# 七、結論

本文闡述筆者設計「客語字音字形測試練習軟體」的心得。包括主要設計理念, 語料整理和條件檢核的方法,巨集程式的設計要點,以及軟體的操作方式與進階使 用技巧。

在客語拼音用字教學方面,使用本軟體,可依音韻屬性篩選字音,分類講述, 以便學習者循序理解;在命題方面,可設定出題條件,由語料庫直接選題並保存答 案,可避免人工手誤,以及同份試題字音類型重複。在學習者自我練習方面,可隨 時依照需求,設定腔調類型、測試題數、標調形式以及各種音韻條件,自動出題, 並在測試完畢後即予評分,並列示標準答案。

除軟體使用上的考量之外,筆者亦分享個人設計理念,公開原始程式,並逐行 加註,期待藉此廣徵多方意見,增進技術交流。

近年來,教育部舉辦全國語文競賽,主要係以《臺灣客家語常用詞辭典》為命題依據。唯因該辭典目前仍為試用版,筆者為本辭典維護案主持人,限於合約,語料尚未能公開,故本軟體乃以客委會中級、中高級認證語料為處理對象。本版語料數量雖不及教育部辭典,但其音讀用字亦經專家學者多方考究,並陸續依據辭典修訂。因此,熟習本軟體音讀、用字,對於客語字音字形之掌握,自應具有相當成效。 至於依據辭典所設計之字音字形練習軟體,筆者已於2012年完成,並交付全國語文競賽命題委員使用。期待教育部客語辭典正式版完成,筆者修訂語料內容後,即可正式公開。

# 參考文獻

王旭,2000,〈音韻學的實驗研究〉,《漢學研究第18卷特刊》:pp7-23。

兔兔電腦教室,Excel 試算表教學網站,http://www.bonny.idv.tw/www/exexcel/index.htm。 客家委員會哈客網路學院,2012,《101年客語能力認證基本詞彙(中級、中高級)暨語料

選粹》,http://elearning.hakka.gov.tw/Kaga/Kaga\_QDMxbody.aspx?xItem=88585。 駱嘉鵬,2010,〈《臺灣閩南語常用詞辭典》音字系統一致性的校正——資料庫管理程式

在辭典校對作業上的用例〉,《臺灣語文研究》,5.2 : pp 43-62。

駱嘉鵬,2011,〈Excel 在語料處理上的運用——以《客語能力認證基本詞彙-中級、中 高級暨語料選粹》語料剖析為例〉,臺中:逢甲大學,董忠司教授六秩祝壽語文集 出版暨論文學術討論會。

駱嘉鵬,2012,《客語能力認證基本詞彙(中級、中高級)暨語料選粹》音字測試練習軟 體。http://w3.uch.edu.tw/luo/upload/word-test-hakka.xls。

# 目 次

| 1《客英大辭典》1905 年版及 1926 年版比較再探  | 彭欽清 | 1   |  |
|-------------------------------|-----|-----|--|
| 2 客語舌根聲母 k、kh 的源與變            | 徐貴榮 | 17  |  |
| 3 海陸腔音節表例字選用原則分析:以新屋語音為例 徐建芳、 | 廖寶玉 | 27  |  |
| 4揭西縣上砂客語調查研究                  | 鄧盛有 | 47  |  |
| 5從 TOP、HSK、詞彙分級與構式的關係看客語能力認證: |     |     |  |
| 以客語「V到CP」構式爲例                 | 賴文英 | 67  |  |
| 6客家話否定副詞「吂」的語法特點              | 黎淑珍 | 81  |  |
| 7 從語言認知角度淺談客話:「屎」             | 謝瑞珍 | 89  |  |
| 8移民歷史與方言分區:從始興方言檢討粵北客家話的分片    | 劉勝權 | 107 |  |
| 9 玉元宮與清代桃園霄裡地區的客家移民           | 徐靜蘭 | 131 |  |
| 10 客語字音字形測試練習軟體設計的考量與方法       | 駱嘉鵬 | 155 |  |
| 11 客家文學个語言論                   | 邱一帆 | 187 |  |
| 12 從動物變形故事探討臺灣客家家庭相處之道        | 鍾秀金 | 213 |  |
| 13 臺灣客家戲與「白字戲」之淵源探究:          |     |     |  |
| 以日治時期臺灣報刊資料爲探討對象              | 胡伶憶 | 233 |  |

.

國家圖書館出版品預行編目(CIP)資料

臺灣客家語文研究輯刊. 第三輯 / 徐貴榮主編. -- 初版. -- 臺北市 : 臺灣客家語文學會, 2014.06 面 ; 公分 ISBN 978-986-86862-2-9(平裝) 1.客語 2.文集

802.523807

103011320

# 行政院客家委員會補助出版

# 臺灣客家語文研究輯刊【第三輯】

| 主   | 編 | 徐貴榮                     |
|-----|---|-------------------------|
| 編   | 輯 | 劉勝權、賴文英、賴維凱             |
| 責任編 | 輯 | 劉勝權                     |
| 出 版 | 者 | 社團法人臺灣客家語文學會            |
|     |   | 桃園縣中壢市長沙路 117 號         |
| 國際書 | 號 | ISBN: 978-986-86862-2-9 |
| 版   | 次 | 2014年6月初版一刷             |
| 印刷  | 者 | 輝達行印刷設計事業有限公司           |
|     |   | 新竹縣竹北市福興路 608 號 1 樓     |
| 定   | 價 | 新台幣 250 元整(平裝)          |